Collegarsi al sito web: https://irtel.srl.plugandpay.it/

Da questa pagina è possibile apprendere rapidamente come effettuare il pagamento visualizzando il tutorial UTENTE NON REGISTRATO, a cui si accede tramite "GUARDA LA DEMO"

|                                            | PORTALE DEI PAGAMENTI DI I.R.T.I | × | +                               |   |   | ~ | -         | ٥        |
|--------------------------------------------|----------------------------------|---|---------------------------------|---|---|---|-----------|----------|
| ←                                          | $\rightarrow$ G                  | 0 | https://irtel.srl.plugandpay.it |   |   | * | S         | <u>ے</u> |
| PORTALE DEI PAGAMENTI DI I.R.T.E.L. s.r.I. |                                  |   | NTI DI I.R.T.E.L. s.r.l.        | 8 | F |   | DA LA DEM | 0 0      |
|                                            |                                  |   |                                 |   |   |   |           |          |

In sintesi, per pagare, scorrere la pagina principale https://irtel.srl.plugandpay.it/ fino a trovare PAGAMENTO SPONTANEO e accedervi:

| Inserisci, stampa e paga la tua pendenza |         |
|------------------------------------------|---------|
| PAGAMENTO SPONTANEO                      | $\odot$ |

Selezionare il comune in cui si vuole pagare scorrendo "Servizi dell'ente"

| ziona il s | servizio per il quale vuoi effettuare il pagamento |
|------------|----------------------------------------------------|
| Comune     | di Altare - CUP - Spontaneo                        |
| Comune     | di Azzano d Asti - CUP - Spontaneo                 |
| Comune     | di Bogliasco - CUP - Spontaneo                     |
| Comune     | di Borgo d Ale - CUP - Spontaneo                   |

Nota: i comuni non sono in ordine alfabetico, quindi scorrere l'elenco fino a trovare il comune di proprio interesse (si può anche utilizzare il comando "Trova nella pagina..." del proprio browser e digitare il nome del comune da cercare)

Una volta entrati nel comune di proprio interesse, lasciare la tipologia proposta (AFFISSIONI), indicare una causale sintetica (es.: 10 manifesti sagra paese), l'anno corrente, e l'importo totale da pagare:

| DATI PAGAMENTO                      | MPORTO   |   |
|-------------------------------------|----------|---|
| Tipologia* 🛛                        |          |   |
| AFFISSIONI                          | Totale € | 1 |
| Causale* 😧                          |          |   |
| 10 manifesti sagra paese            |          |   |
| 10 manifesti sagra paese<br>Anno* 😧 |          |   |

Inserisci i dati del nagamento per il servizio di Comune di - CIIP - Spontaneo

A seguire completare con i dati del pagante.

Una volta compilati tutti i dati si possono utilizzare i pulsanti:

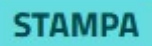

viene generato il pdf dell'avviso di pagamento pagoPA, pagabile in un secondo tempo presso tutti i canali abilitati (anche sportelli fisici).

PAGA ORA

consente di procedere direttamente al pagamento on line.